Your 2023 T2202 tax form will be available online February 27, 2024

Follow the steps below to successfully download your 2023 tax form

Step 1 -Navigate to https://myinfo.nbcc.ca

Step 2 Login to the Student Seffervice usingour unique alphanumeric username and your network password. example JDOB1

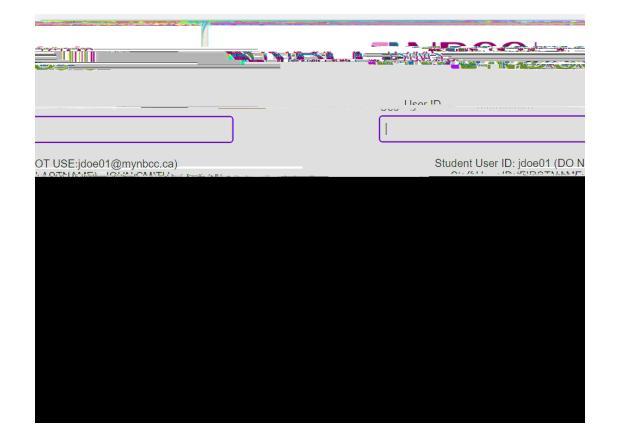

Note: If you have not activated your network account, please visit https://ITStartsHere.nkandca follow the instructions provided. You can use the same link if you have already activated and need to reset your password.

If you are experiencing difficulties login in, please contact our IT Helpdesk by phone at 1 Once you have succes

| Dofund Paserodo | Make a Payment | Student Salt Sanita Cantar | Decument (In load |
|-----------------|----------------|----------------------------|-------------------|
|                 |                |                            |                   |
|                 |                |                            |                   |
|                 |                |                            |                   |

Step 4 From the Main Menu, under the ther Important Linksection, click on the rint T2202ink.

| Other Impo      | ortant.Lin      | iks        |
|-----------------|-----------------|------------|
| 69              |                 | Phint T22  |
| V605 10-        |                 | ∭("INḋGèry |
| tin niaquestana | 1 182 a NY - 13 | Danner     |

Step 5-On the Print T2202 Fornsscreen, click the Print T2202 link for 2023.